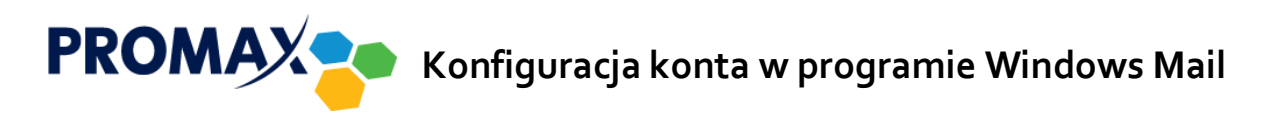

1. Kliknij w przycisk **Menu** następnie **Opcje** i **Konta e-mail**.

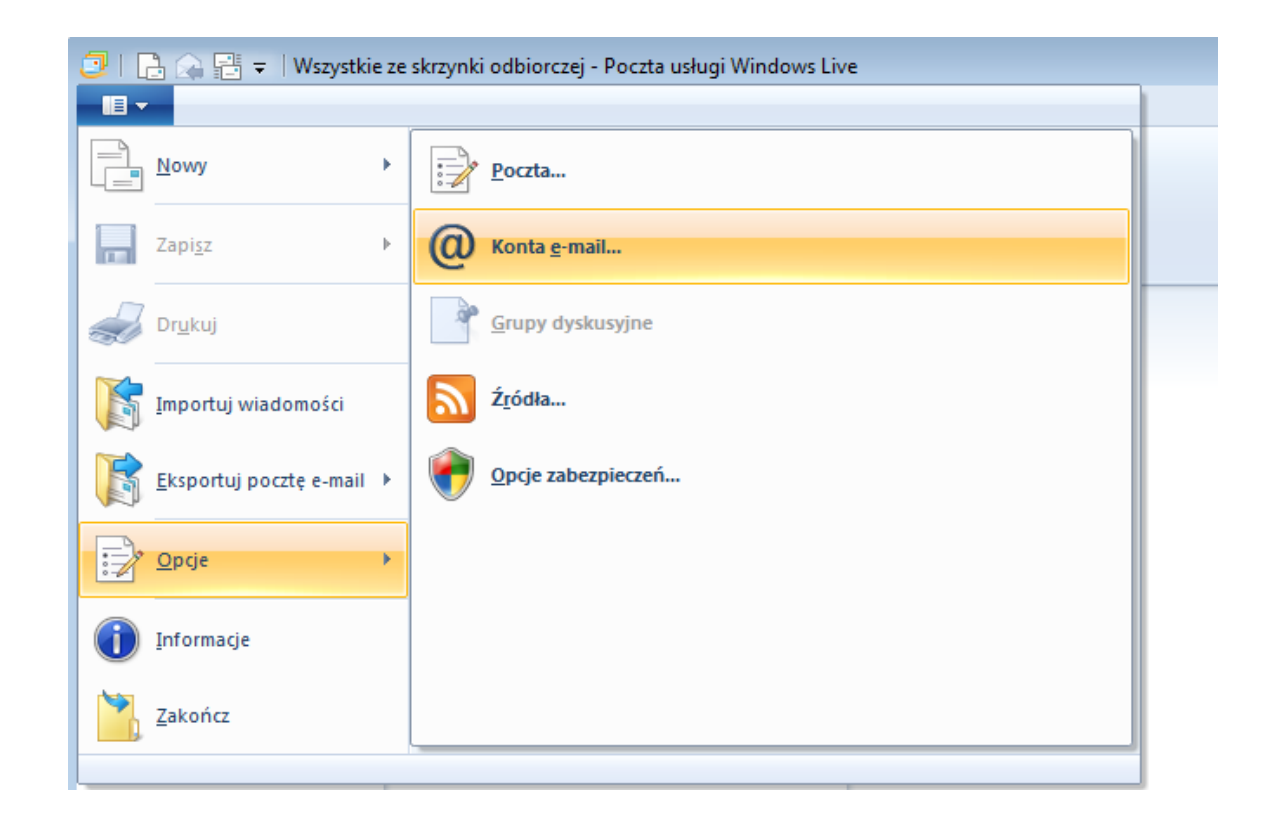

2. W nowo otwartym oknie kliknij przycisk **Dodaj**.

| Konta                                                                                                    | ×                                                                            |
|----------------------------------------------------------------------------------------------------|------------------------------------------------------------------------------|
| Skonfiguruj nowe konto poczty e-mail lub subskrypcje grup dyskusyjnych, klikaja<br>Aby wprowadzić zmiany, wyeksportować lub usunąć konto bądź subskrypcję, na | ąc przycisk Dodaj.<br>ależy je najpierw wybrać.                              |
| Katalog kontaktów                                                                                                    | Dodaj<br>Usuń<br>Właściwości<br>Ustaw jako domyślny<br>Importuj<br>Eksportuj |
|                                                                                                    | Zamknij                                                                      |

3. W kolejnym kroku wybierz typ konta Konto e-mail i kliknij przycisk Dalej.

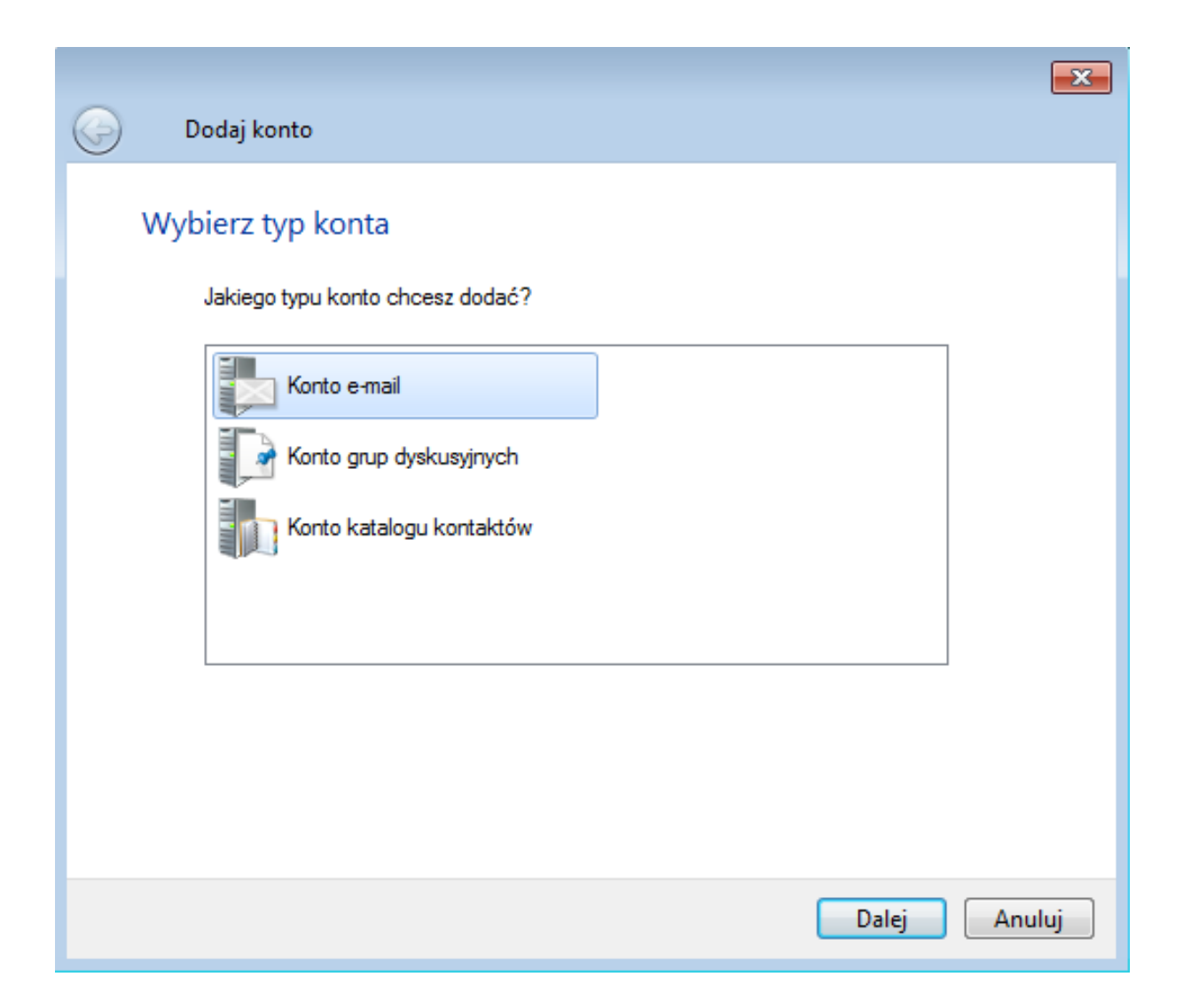

- 4. W polu Adres e-mail wpisz adres uzyskany podczas aktywacji konta przez operatora.
- W polu Hasło wpisz hasło uzyskane podczas aktywacji konta przez operatora (można dodatkowo zaznaczyć opcję
  Zapamiętaj to hasło, aby nie trzeba było go ponownie wpisywać przy każdym logowaniu).
- 6. W polu **Nazwa wyświetlana dla wysyłanych wiadomości** wpisz nazwę, która będzie wyświetlała się w polu *Od* u odbiorcy poczty (może to być imię i nazwisko lub pseudonim).
- 7. Zaznacz opcję Skonfiguruj ustawienia serwera ręcznie i kliknij Dalej.

| Dodaj swoje konta e-<br>Jeśli masz identyfikator Windows Live, zało<br>Zaloguj się do usługi Windows Live | <b>mail</b><br>oguj się teraz. Jeżeli nie, możesz utworzyć go później.                      |
|----------------------------------------------------------------------------------------------------|---------------------------------------------------------------------------------------------|
| Adres e-mail:                                                                                             | Z programem Poczta usługi Windows Live współpracuje<br>wiekszość usług poczty e-mail, w tym |
| jan.kowalski@promax.media.pl<br>Utwórz identyfikator Windows Live w<br>postaci adresu e-mail              | Hotmail<br>Gmail<br>i wiele innych.                                                         |
| Hasło:                                                                                                    | - wide miljen                                                                               |
|                                                                                                    |                                                                                             |
| 🗹 Zapamiętaj to hasło                                                                                     |                                                                                             |
| Nazwa wyświetlana dla wysyłanych<br>wiadomości:                                                           |                                                                                             |
| Jan Kowalski                                                                                              |                                                                                             |
| Skonfiguruj ustawienia serwera ręcznie                                                                    |                                                                                             |

- 8. W sekcji Informacje o serwerze poczty przychodzącej w rozwijanym menu Typ serwera wskaż POP.
- W polu Adres serwera wpisz poczta.promax.media.pl (lub poczta.lokalna w przypadku łączenia się tylko w sieci PROMAX), numer portu pozostaw domyślny 110.

Anuluj

Dalej

- 10. Jako **Nazwa użytkownika logowania** podaj nazwę użytkownika uzyskaną podczas aktywacji konta przez operatora (należy podać samą nazwę bez pozostałej części adresu @promax.media.pl).
- W sekcji Informacje o serwerze poczty wychodzącej w polu Adres serwera wpisz poczta.promax.media.pl
  (lub poczta.lokalna w przypadku łączenia się tylko w sieci PROMAX), numer portu pozostaw domyślny 25.
- 12. Zaznacz opcję Wymaga uwierzytelnienia i kliknij Dalej.

| Konfigurowanie us<br>Jeśli nie znasz ustawień swojego ser<br>sieci. | s <b>tawień s</b><br>wera poczty e-ma | <b>erwera</b><br>il, skontaktuj się z usługodawcą lu | b administrator |
|---------------------------------------------------------------------|---------------------------------------|------------------------------------------------------|-----------------|
| Informacje o serwerze poczty pi                                     | zychodzącej                           | Informacje o serwerze poczł                          | ty wychodzące   |
| Typ serwera:                                                        |                                       | Adres serwera:                                       | Port            |
| POP                                                                 | •                                     | poczta.promax.media.pl                               | 25              |
| Adres serwera:                                                      | Port:                                 | Wymaga bezpiecznego połą                             | czenia (SSL)    |
| poczta.promax.media.pl                                              | 110                                   | vymaga uwierzyteiniania                              |                 |
| Wymaga bezniecznego połaczer                                        | nia (SSL)                             |                                                      |                 |
| wymaga bezpiecznego połączej                                        |                                       |                                                      |                 |
| Uwierzytelnij za pomocą:                                            |                                       |                                                      |                 |

|  | Anuluj |  | Wstecz | Dalej |
|--|--------|--|--------|-------|
|--|--------|--|--------|-------|

 Jeśli wszystko zostało wykonane prawidłowo, na koniec powinna wyświetlić się plansza z informacją Twoje konto e-mail zostało dodane. W celu ukończenia procesu kliknij przycisk Zakończ.

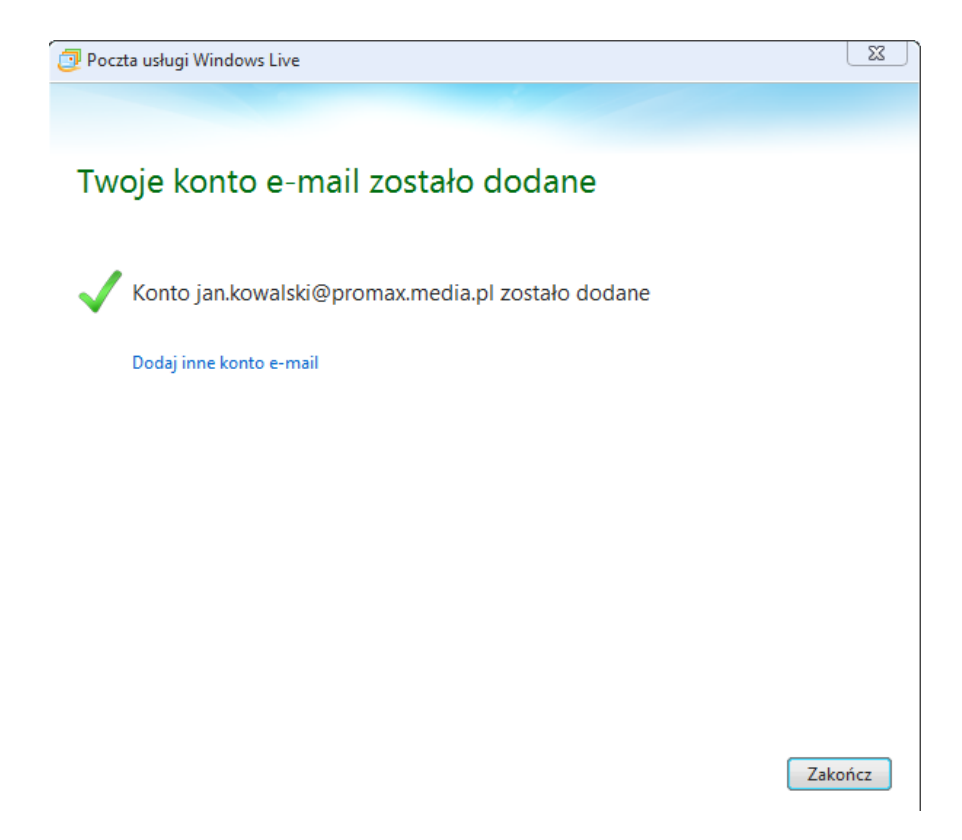